# PR05 : MISE EN PLACE D'UNE DMZ AVEC PFSENSE

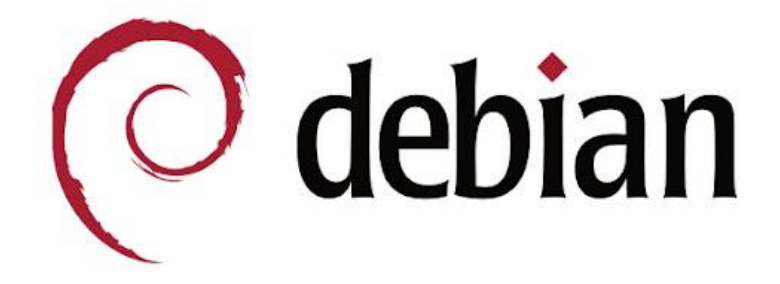

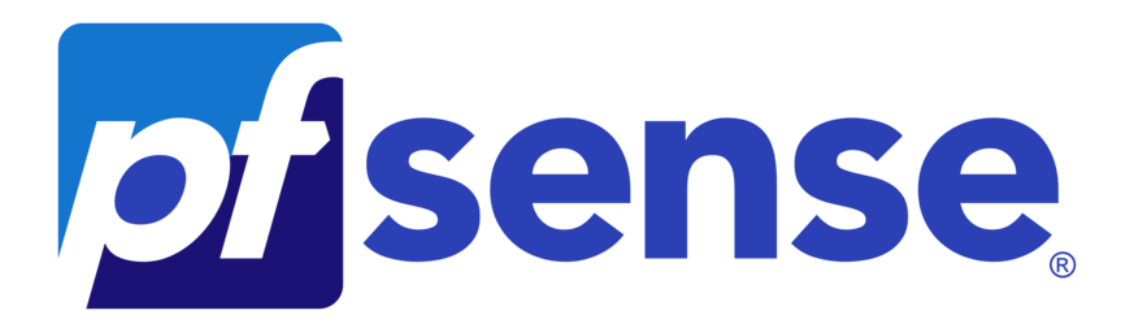

# **Table des matières**

| Cahier des charges                   | 3  |
|--------------------------------------|----|
| Configuration de PfSense             | 3  |
| Configuration du Serveur Web & FTP   | 4  |
| Configuration du Serveur MariaDB     | 9  |
| Configuration des règles de filtrage | 11 |
| Test des règles de filtrage          | 13 |

## Cahier des charges

### Phase 1

- Autoriser les accès au serveur Web depuis Internet et depuis le LAN.
- Autoriser les accès FTP sur le serveur de la DMZ depuis le LAN.
- Autoriser les accès Internet depuis le LAN et la DMZ en passant par le Firewall.
- Interdire tout accès au LAN depuis l'Internet ou la DMZ.

#### Phase 2 :

- On considère que le site web migré la DMZ est associé à une de BDD dans le LAN.
- Installer un serveur de base de données MariaDB dans le LAN et, autoriser les requêtes SQL du serveur WEB vers le serveur MariaDB.

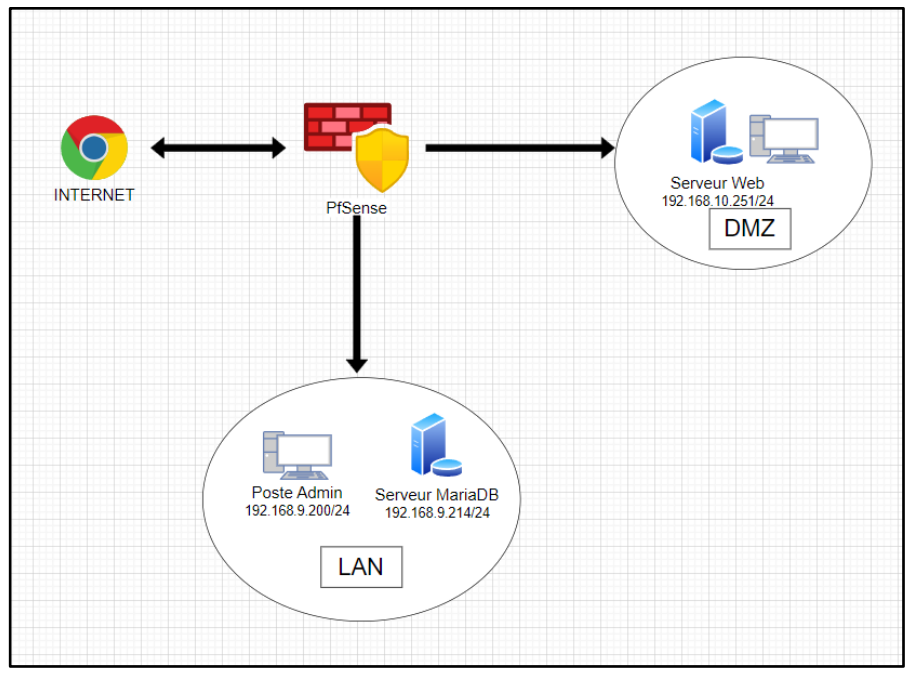

#### **Configuration Réseau**

Configuration du Projet :

1 VM PfSense, 1 VM Serveur Web/FTP, 1 VM Serveur MariaDB, 1 machine client

Logiciels/services/applications/OS : Debian11, Apache2, MariaDB, ProFTPD, Bind9, PfSense

## **Configuration de PfSense**

### Léo DI BATTISTA

#### Pfsense qu'est que c'est ?

pfSense est un système d'exploitation open source ayant pour but la mise en place de routeur/parefeu basé sur le système d'exploitation FreeBSD.

Nous passons la création de la machine virtuelle pour arriver directement sur la configuration de PfSense.

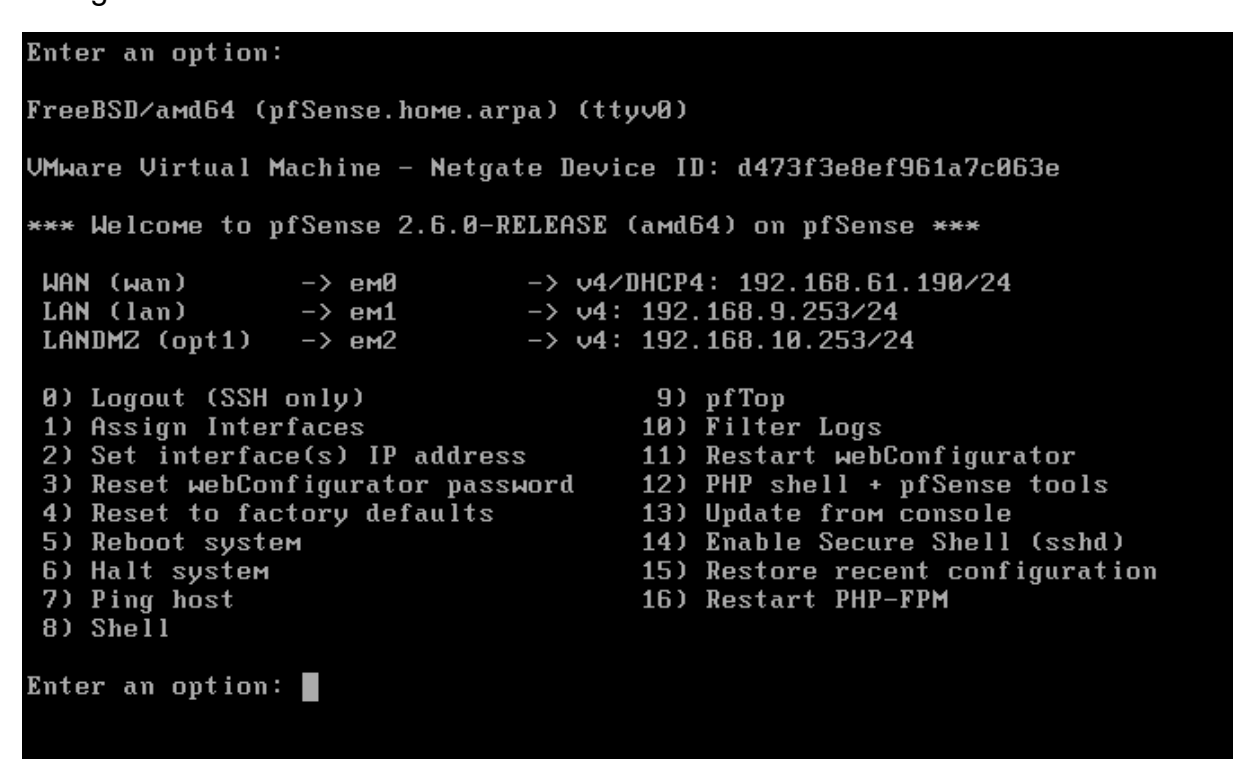

C'est une configuration avec 3 cartes réseaux :

- Une en DHCP (afin d'accéder à internet)
- Une en LAN (ServeurMariaDB & Poste Admin)
- Une DMZ (Serveur Web)

Nous reviendrons sur PfSense pour la configuration des règles de filtrage.

## **Configuration du Serveur Web & FTP**

Pour la bonne configuration d'un Serveur Web il faut Apache2 et Bind9.

serveur@debian:~\$ sudo apt install apache2

serveur@debian:~\$ sudo apt install bind9

Une fois l'installation faite, il faut créer des fichiers index (le contenu de la page web)

fichiers index de chaque site

```
root@debian:/var/www/html/mbway# cat index.html
<!DOCTYPE html>
<html>
<body>
<h1>Bienvenye sur le site de Mbway</h1>
Ceci est la page d'accueil.
</body>
</html>
```

Puis un fichier de configuration pour chaque site web (ici mbway & digitalschool)

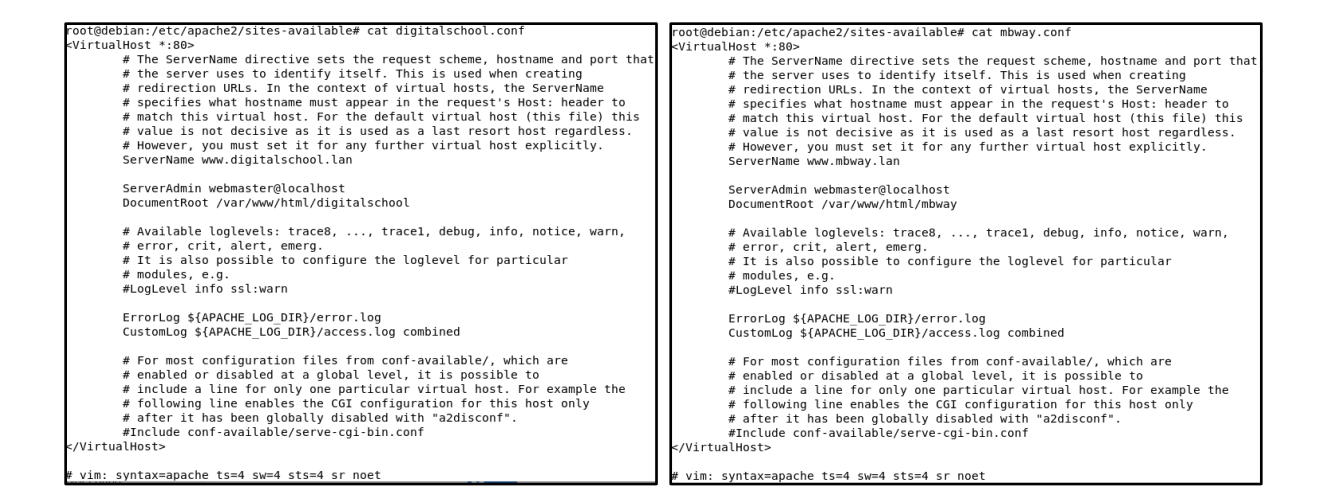

Il faut maintenant démarrer les sites à l'aide d'une commande

root@debian:~# a2ensite mbway.conf

root@debian:~# a2ensite digitalschool.conf

Les sites sont démarrés, on peut maintenant y accèder en tapant l'adresse IP du serveur suivit du nom du fichier

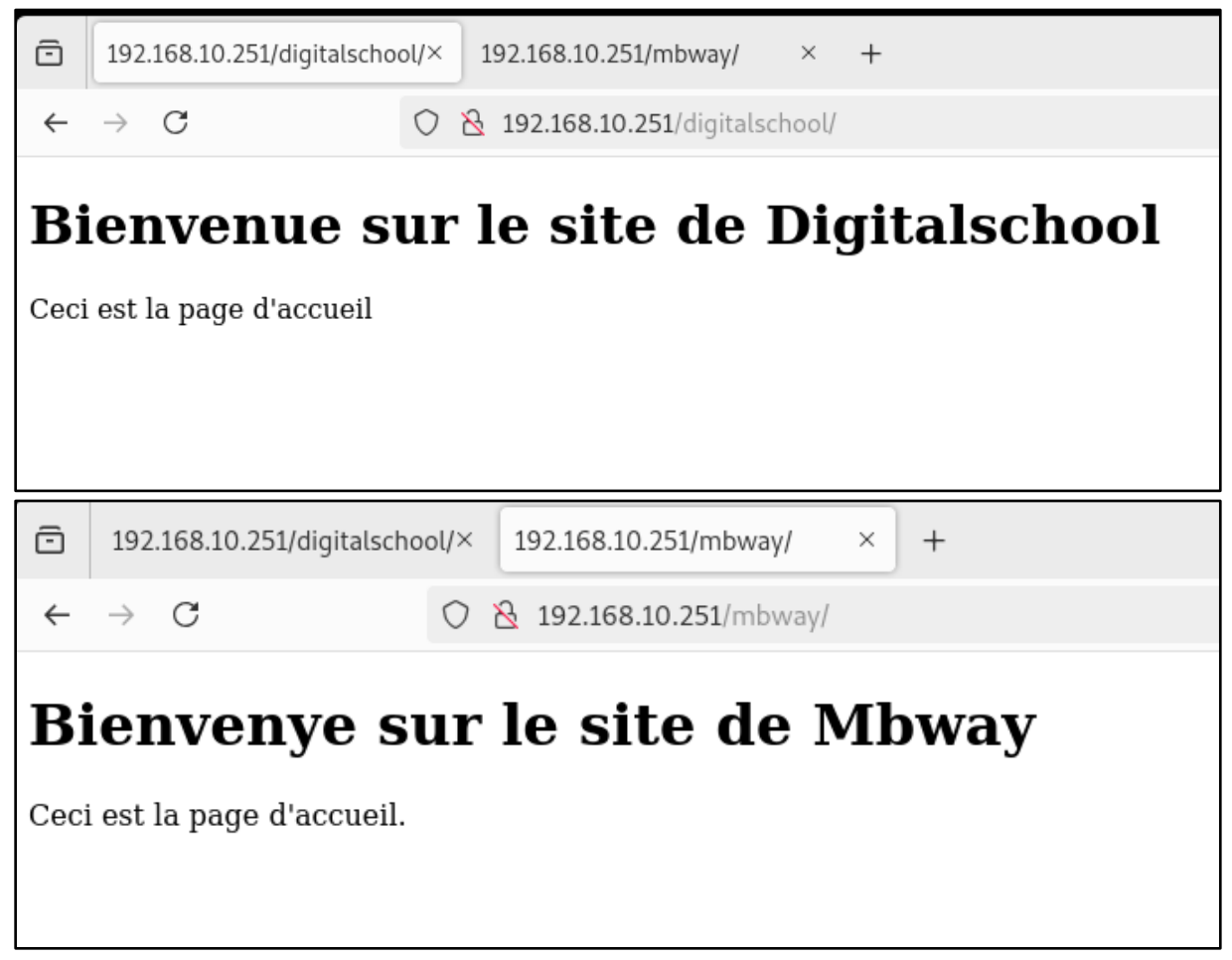

page d'accueil de nos 2 sites

La première partie est terminée, il faut maintenant mettre en place un DNS et le certificat HTTPS.

Pour le certificat HTTPS, nous utiliserons le certificat dèjà fournit par apache2. Il suffit de reprendre la configuration des sites mais d'avoir en Virtual Host le port 443.

configuration des sites

Nos 2 sites ont leurs virutals hosts de configurer, on peut maintenant les réactiver avec la même commande précedemment utilisée.

root@debian:~# a2ensite mbway-ssl.conf

root@debian:~# a2ensite digitalschool-ssl.conf

Il faut maintenant créer nos zones et les déclarer.

### Léo DI BATTISTA

| root@de                                         | bian:/et                                     | c/bind#                                   | ¢ cat db.digitalschool.lan                                                                                                    |           | 1                            |
|-------------------------------------------------|----------------------------------------------|-------------------------------------------|----------------------------------------------------------------------------------------------------|-----------|------------------------------|
| ;<br>; BIND                                     | data fil                                     | .e for l                                  | ocal loopback interface                                                                                                    |           | Fichier de zenes des deux    |
| ;<br>\$TTL<br>@                                 | 604800<br>IN                                 | sites                                     |                                                                                                    |           |                              |
| ,<br>@<br>debian<br>www                         | IN<br>TN                                     | NS<br>IN<br>A                             | debian.digitalschool.lan.<br>A 192.168.10.251<br>192.168.10.251                                                                                 |           |                              |
|                                                 | - 11                                         |                                           |                                                                                                    | _         | I                            |
| root@d                                          | ebian:/e                                     | etc/bin                                   | d# cat db.mbway.lan                                                                                                    |           |                              |
| ;<br>; BIND                                     | data f                                       | ile for                                   | local loopback interface                                                                                                    |           |                              |
| ;<br>\$TTL<br>@                                 | 604800<br>IN                                 | Ð<br>SOA                                  | debian.mbway.lan. root.debian.mbway.lan.<br>2 ; Serial<br>604800 ; Refresh<br>86400 ; Retry<br>2419200 ; Expire<br>604800) ; Negative Cache TTL | (         |                              |
| ,<br>@<br>dobion                                | IN                                           | NS                                        | debian.mbway.lan.                                                                                                    |           |                              |
| WWW<br>WWW                                      | IN                                           | A                                         | _192.168.10.251                                                                                                    | Une foi   | s créer il faut les déclarer |
| root(<br>//<br>// Do<br>// Co<br>// of<br>//ind | odebia<br>o any<br>onside<br>rganiz<br>clude | an:/e<br>loca<br>er ado<br>ation<br>"/eto | tc/bind# cat named.conf.local<br>l configuration here<br>ding the 1918 zones here, if the<br>n<br>c/bind/zones.rfc1918";                        | y are not | used in your                 |

Fichier de déclaration de zone : « named.conf.local

file "/etc/bind/db.mbway.lan";

file "/etc/bind/db.digitalschool.lan";

Une fois chose faite, il ne faut pas oublier de rajouter en tant que DNS, l'adresse ip du serveur dans le fichier /etc/resolv.conf

nameserver 192.168.10.251

type master;

zone "digitalschool.lan" { type master;

};

};

Une fois toutes ces étapes terminées, on peut accèder à nos sites en utilisant respectivement <u>www.mbway.lan</u> et <u>www.digitalschool.lan</u>.

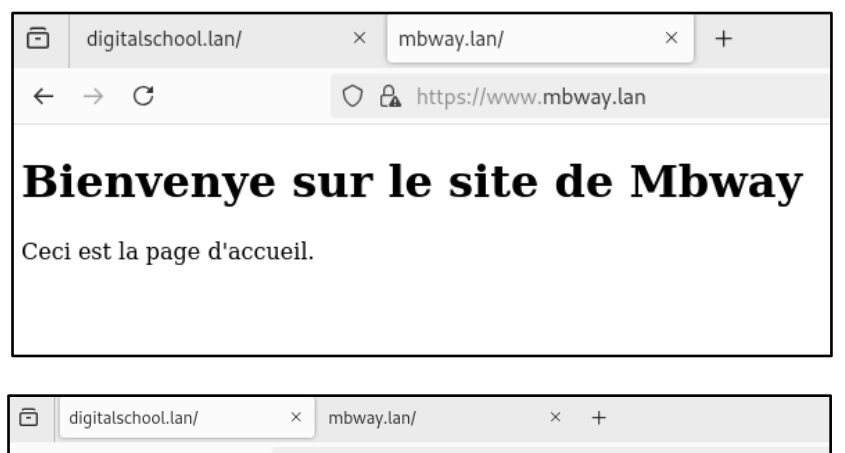

 $\leftarrow \rightarrow C \qquad \bigcirc \ \textcircled{https://www.digitalschool.lan}$ 

### Bienvenue sur le site de Digitalschool

Ceci est la page d'accueil

Le serveur Web ainsi que les sites sont correctements configurés.

Installation de ProFTP :

serveur@debian:~\$ sudo apt install proftpd

## **Configuration du Serveur MariaDB**

### MariaDB qu'est que c'est ?

MariaDB est un système de gestion de base de données relationnelle (SGBDR) open source qui constitue une solution de remplacement compatible avec la technologie très répandue des bases de données MySQL.

Il faut déjà commencer par installer MariaDB

serveur@debian:~\$ sudo apt install mariadb-server -y

Nous suivons les étapes d'installation.

root@debian:~# sudo apt install mariadb-server mariadb-client -y

Switch to unix socket authentication [Y/n] n ... skipping. You already have your root account protected, so you can safely answer 'n'. Change the root password? [Y/n] n ... skipping. By default, a MariaDB installation has an anonymous user, allowing anyone to log into MariaDB without having to have a user account created for them. This is intended only for testing, and to make the installation go a bit smoother. You should remove them before moving into a production environment. Remove anonymous users? [Y/n] y ... Success! Normally, root should only be allowed to connect from 'localhost'. This ensures that someone cannot guess at the root password from the network. Disallow root login remotely? [Y/n] n ... skipping. By default, MariaDB comes with a database named 'test' that anyone can access. This is also intended only for testing, and should be removed before moving into a production environment. Remove test database and access to it? [Y/n] - Dropping test database... ... Success! - Removing privileges on test database... ... Success! Reloading the privilege tables will ensure that all changes made so far will take effect immediately. Reload privilege tables now? [Y/n] ... Success! Cleaning up... All done! If you've completed all of the above steps, your MariaDB installation should now be secure.

Et on fait la secure\_installation.

On suit les étapes et nous pouvons maintenant utiliser mariaDB et s'y connecter

Thanks for using MariaDB!

Thanks for using MariaDB! root@debian:~# sudo mysql -u root -p Enter password: Welcome to the MariaDB monitor. Commands end with ; or \g. Your MariaDB connection id is 35 Server version: 10.5.26-MariaDB-0+deb11u2 Debian 11 Copyright (c) 2000, 2018, Oracle, MariaDB Corporation Ab and others. Type 'help;' or '\h' for help. Type '\c' to clear the current input statement.

Il faut maintenant faire en sorte de permettre les connexions distantes.

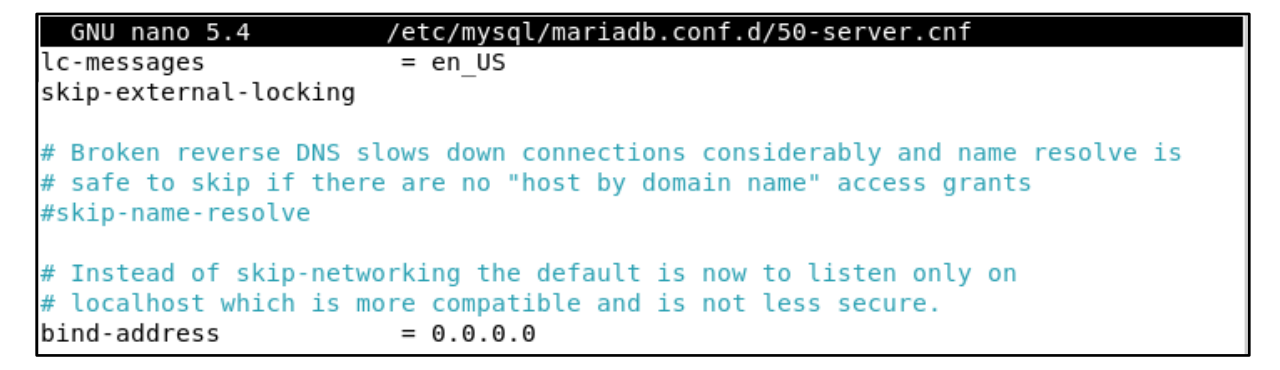

Il faut mettre bind-address connecter.

Il faut mettre bind-address = 0.0.0.0 pour autoriser toute les ip de s'y

Il faut maintenant rajouter un utilisateur permettant la connexion distante.

```
MariaDB [(none)]> SELECT user, host FROM mysql.user;
+----+
| User | Host |
+----+
| root | % |
| webuser | % |
| mariadb.sys | localhost |
| mysql | localhost |
| root | localhost |
+---++
5 rows in set (0,001 sec)
```

Nous pouvons maintenant nous connecter.

## Configuration des règles de filtrage

## Règle NAT :

| Firewall /   | Firewall / NAT / Port Forward |          |                |              |               |             |                |             |                 |         |  |  |
|--------------|-------------------------------|----------|----------------|--------------|---------------|-------------|----------------|-------------|-----------------|---------|--|--|
| Port Forward | Port Forward 1:1 Outbound NPt |          |                |              |               |             |                |             |                 |         |  |  |
| Rules        |                               |          |                |              |               |             |                |             |                 |         |  |  |
|              | Interface                     | Protocol | Source Address | Source Ports | Dest. Address | Dest. Ports | NAT IP         | NAT Ports   | Description     | Actions |  |  |
| □ ✓ ≭        | WAN                           | TCP      | *              | *            | WAN address   | 443 (HTTPS) | 192.168.10.251 | 443 (HTTPS) | redirection WEB | Ø 🗋 💼   |  |  |

## Règles WAN :

| Firewall / Rules / WAN |        |            |           |        |      |                |             |         |       |          |                     | ≢ 🗉 😯         |
|------------------------|--------|------------|-----------|--------|------|----------------|-------------|---------|-------|----------|---------------------|---------------|
| Flo                    | pating | WAN        | LAN       | DMZ    |      |                |             |         |       |          |                     |               |
| Ru                     | les (  | Drag to Ch | ange Orde | er)    |      |                |             |         |       |          |                     |               |
|                        |        | States     | Protocol  | Source | Port | Destination    | Port        | Gateway | Queue | Schedule | Description         | Actions       |
|                        | ~      | 0 /0 B     | IPv4 TCP  | *      | *    | DMZ address    | 443 (HTTPS) | *       | none  |          |                     | ᢤ∥□♡面         |
|                        | ×      | 0 /0 B     | IPv4 TCP  | *      | *    | LAN net        | *           | *       | none  |          |                     | ৼৢ৻৻৻৾৾৻৻৻৾৾৻ |
|                        | ~      | 0 /15 KiB  | IPv4 TCP  | *      | *    | 192.168.10.251 | 443 (HTTPS) | *       | none  |          | NAT redirection WEB | <b>ᢤ∥</b> □⊘面 |

## Règles LAN :

| Firewall / Rules / LAN |                      |                             |             |              |        |                                 |                          |               |                    |          |                                                             | ⊉ Ш 🗏 😧 |
|------------------------|----------------------|-----------------------------|-------------|--------------|--------|---------------------------------|--------------------------|---------------|--------------------|----------|-------------------------------------------------------------|---------|
| Floa                   | ating                | WAN                         | LAN         | DMZ          |        |                                 |                          |               |                    |          |                                                             |         |
| Rul                    | es (                 | (Drag to Chan               | ge Order)   | )            |        |                                 |                          |               |                    |          |                                                             |         |
|                        |                      | 04-4                        |             |              |        |                                 |                          |               |                    |          |                                                             |         |
|                        |                      | States                      | Protocol    | Source       | Port   | Destination                     | Port                     | Gateway       | Queue              | Schedule | Description                                                 | Actions |
|                        | ~                    | 1 /1.63 MiB                 | *           | *            | *      | Destination                     | <b>Port</b><br>443<br>80 | Gateway<br>*  | Queue<br>*         | Schedule | Description<br>Anti-Lockout Rule                            | Actions |
|                        | <ul> <li></li> </ul> | 1 /1.63 MiB<br>22 /3.60 MiB | *<br>IPv4 * | *<br>LAN net | Port * | Destination<br>LAN Address<br>* | Port<br>443<br>80<br>*   | Gateway * * * | Queue<br>*<br>none | Schedule | Description Anti-Lockout Rule Default allow LAN to any rule | Actions |

### Règles DMZ :

| Firewall / Rules / DMZ 🛱 🛄 🖩 |       |              |                  |         |      |               |          |         |       |          |             | ‡ ਘ ≡ 0 |
|------------------------------|-------|--------------|------------------|---------|------|---------------|----------|---------|-------|----------|-------------|---------|
| Floating WAN LAN DMZ         |       |              |                  |         |      |               |          |         |       |          |             |         |
| Ru                           | les ( | Drag to Char | nge Order)       |         |      |               |          |         |       |          |             |         |
|                              |       | States       | Protocol         | Source  | Port | Destination   | Port     | Gateway | Queue | Schedule | Description | Actions |
|                              | ~     | 2 /2 KiB     | IPv4 TCP         | DMZ net | *    | 192.168.9.214 | 3306     | *       | none  |          |             | 乧∥□◯亩   |
|                              | ~     | 0 /769 KiB   | IPv4 UDP         | *       | *    | *             | 53 (DNS) | *       | none  |          |             | ݨ∥□◯茴   |
|                              | ×     | 0 /0 B       | IPv4 *           | DMZ net | *    | LAN net       | *        | *       | none  |          |             | ᢤ∥□⊘亩   |
|                              | ~     | 0 /3 KiB     | IPv4 ICMP<br>any | *       | *    | *             | *        | *       | none  |          |             | ℄ℰⅅѺ菌   |

### Objectif :

Autoriser les accès au serveur Web depuis Internet et depuis le LAN.

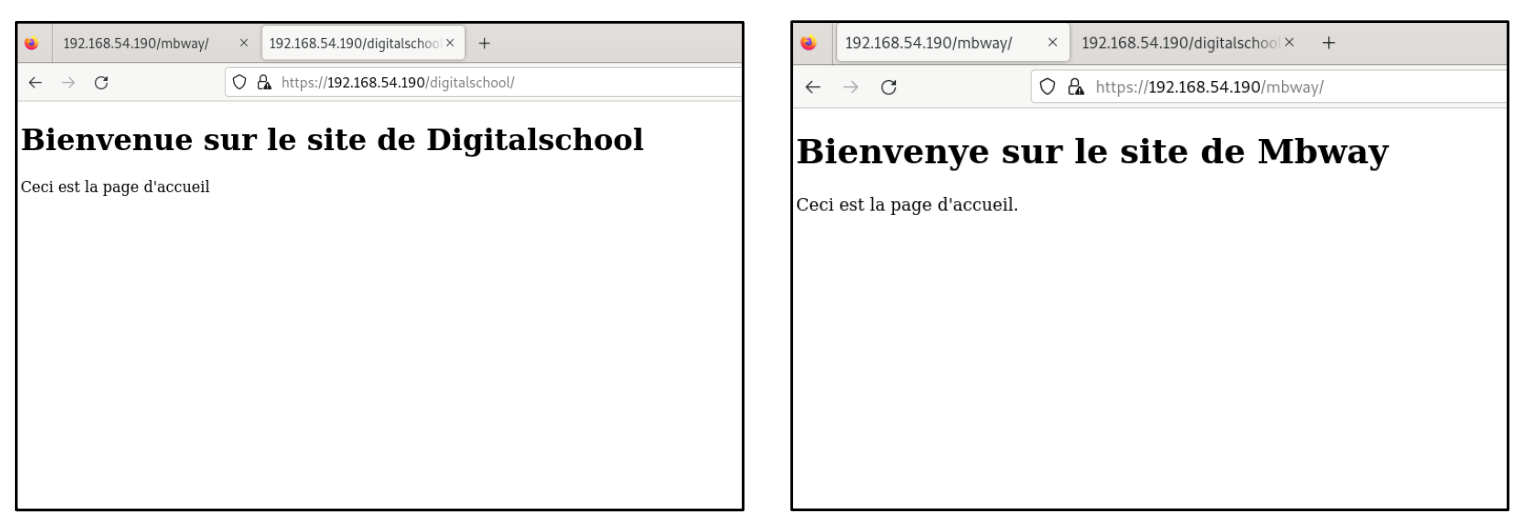

Les connexions sont opérationnelles.

Autoriser les accès FTP sur le serveur de la DMZ depuis le LAN.

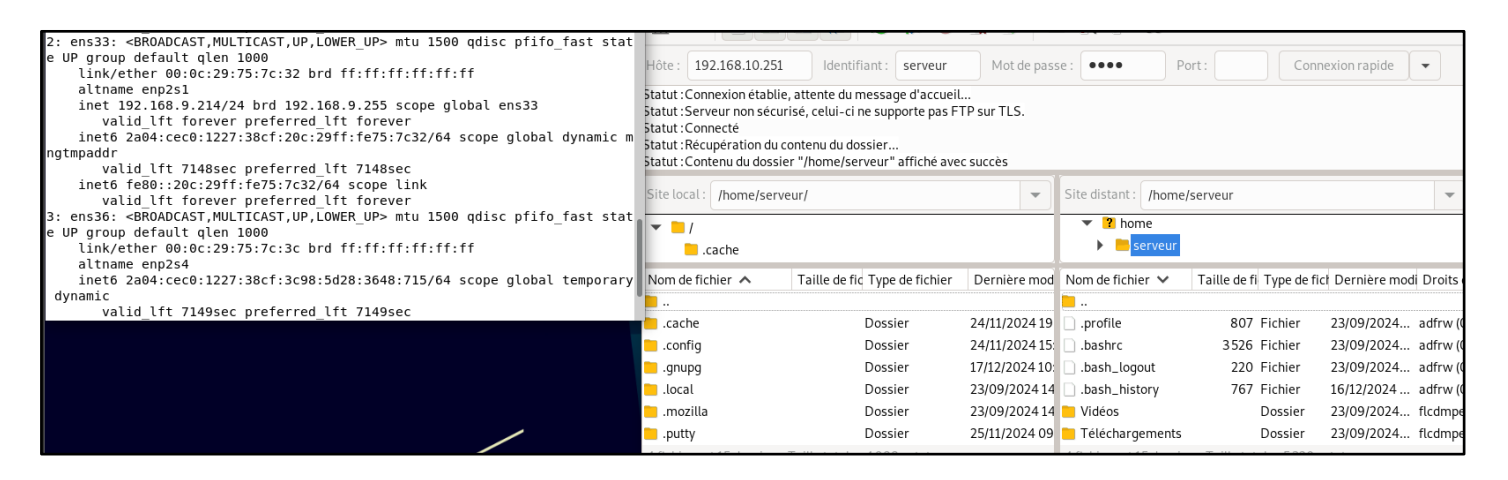

Autoriser les accès Internet depuis le LAN et la DMZ en passant par le Firewall.

serveur@debian:~\$ ping 8.8.8.8 PING 8.8.8.8 (8.8.8.8) 56(84) bytes of data. 64 bytes from 8.8.8.8: icmp\_seq=1 ttl=108 time=33.4 ms 64 bytes from 8.8.8.8: icmp\_seq=2 ttl=108 time=39.4 ms ^c --- 8.8.8.8 ping statistics ---2 packets transmitted, 2 received, 0% packet loss, time 1003ms rtt min/avg/max/mdev = 33.430/36.403/39.376/2.973 ms serveur@debian:~\$ ping google.com PING google.com(fra07s63-in-x200e.1e100.net (2a00:1450:4001:80e::200e)) 56 data bytes 64 bytes from fra07s63-in-x200e.1e100.net (2a00:1450:4001:80e::200e): icmp\_seq=1 ttl=107 time=46.8 ms 64 bytes from fral6s48-in-x0e.le100.net (2a00:1450:4001:80e::200e): icmp seq=2 ttl=107 time=40.9 ms ^c --- google.com ping statistics --2 packets transmitted, 2 received, 0% packet loss, time 1004ms rtt min/avg/max/mdev = 40.947/43.885/46.824/2.938 ms serveur@debian:~\$ ip a 1: lo: <LOOPBACK,UP,LOWER UP> mtu 65536 qdisc noqueue state UNKNOWN group default qlen 1000 link/loopback 00:00:00:00:00:00 brd 00:00:00:00:00:00 inet 127.0.0.1/8 scope host lo valid lft forever preferred lft forever inet6 ::1/128 scope host valid\_lft forever preferred\_lft forever 2: ens33: <BROADCAST,MULTICAST,UP,LOWER\_UP> mtu 1500 qdisc pfifo\_fast state UP group default qlen 1000 link/ether 00:0c:29:f2:62:aa brd ff:ff:ff:ff:ff altname enp2s1 inet 192.168.10.251/24 brd 192.168.10.255 scope global ens33

#### Serveur WEB/FTP

```
serveur@debian:~$ ping 8.8.8.8
PING 8.8.8.8 (8.8.8.8) 56(84) bytes of data.
64 bytes from 8.8.8.8: icmp_seq=1 ttl=108 time=30.7 ms
64 bytes from 8.8.8.8: icmp_seq=2 ttl=108 time=59.8 ms
^C
-- 8.8.8.8 ping statistics --
2 packets transmitted, 2 received, 0% packet loss, time 1002ms
rtt min/avg/max/mdev = 30.700/45.255/59.810/14.555 ms
serveur@debian:~$ ping google.com
PING google.com(fra07s63-in-x200e.le100.net (2a00:1450:4001:80e::200e)) 56 data bytes
64 bytes from fra16s48-in-x0e.le100.net (2a00:1450:4001:80e::200e): icmp seq=1 ttl=106 time=46.8 ms
64 bytes from fra07s63-in-x200e.le100.net (2a00:1450:4001:80e::200e): icmp seq=2 ttl=106 time=41.6 ms
^c
 -- google.com ping statistics ---
2 packets transmitted, 2 received, 0% packet loss, time 1002ms
rtt min/avg/max/mdev = 41.609/44.222/46.835/2.613 ms
serveur@debian:~$ ip a
1: lo: <LOOPBACK,UP,LOWER UP> mtu 65536 qdisc noqueue state UNKNOWN group default qlen 1000
   link/loopback 00:00:00:00:00:00 brd 00:00:00:00:00:00
   inet 127.0.0.1/8 scope host lo
      valid lft forever preferred lft forever
   inet6 ::1/128 scope host
      valid_lft forever preferred_lft forever
2: ens33: <BROADCAST,MULTICAST,UP,LOWER_UP> mtu 1500 qdisc pfifo_fast state UP group default qlen 1000
    link/ether 00:0c:29:75:7c:32 brd ff:ff:ff:ff:ff:ff
    altname enp2s1
    inet 192.168.9.214/24 brd 192.168.9.255 scope global ens33
```

Serveur MariaDB

Interdire tout accès au LAN depuis l'Internet ou la DMZ.

```
serveur@debian:~$ ping 192.168.9.214
PING 192.168.9.214 (192.168.9.214) 56(84) bytes of data.
^с
--- 192.168.9.214 ping statistics ---
3 packets transmitted, 0 received, 100% packet loss, time 2045ms
serveur@debian:~$ ip a
1: lo: <LOOPBACK,UP,LOWER UP> mtu 65536 qdisc noqueue state UNKNOWN gro
t glen 1000
    link/loopback 00:00:00:00:00:00 brd 00:00:00:00:00:00
    inet 127.0.0.1/8 scope host lo
       valid lft forever preferred lft forever
    inet6 ::1/128 scope host
       valid lft forever preferred lft forever
2: ens33: <BROADCAST,MULTICAST,UP,LOWER UP> mtu 1500 qdisc pfifo fast s
roup default glen 1000
    link/ether 00:0c:29:f2:62:aa brd ff:ff:ff:ff:ff:ff
    altname enp2s1
    inet 192.168.10.251/24 brd 192.168.10.255 scope global ens33
```

Serveur WEB/FTP

```
root@debian:~# ping 192.168.9.214
PING 192.168.9.214 (192.168.9.214) 56(84) bytes of data.
^c
--- 192.168.9.214 ping statistics ---
7 packets transmitted, 0 received, 100% packet loss, time 6070ms
root@debian:~# ip a
1: lo: <LOOPBACK,UP,LOWER_UP> mtu 65536 qdisc noqueue state UNKNOWN group default qlen 1000
    link/loopback 00:00:00:00:00:00 brd 00:00:00:00:00:00
    inet 127.0.0.1/8 scope host lo
       valid lft forever preferred lft forever
    inet6 ::1/128 scope host
       valid_lft forever preferred_lft forever
2: ens33: <BROADCAST,MULTICAST,UP,LOWER_UP> mtu 1500 qdisc pfifo_fast state UP group default qlen
1000
    link/ether 00:0c:29:b8:a5:75 brd ff:ff:ff:ff:ff:ff
    altname enp2s1
    inet 192.168.10.161/24 brd 192.168.10.255 scope global dynamic ens33
       valid lft 546sec preferred_lft 546sec
    inet6 2a04:cec0:120b:1d7d:20c:29ff:feb8:a575/64 scope global dynamic mngtmpaddr
      valid lft 6761sec preferred lft 6761sec
    inet6 2a04:cec0:1227:38cf:20c:29ff:feb8:a575/64 scope global dynamic mngtmpaddr
      valid lft 3593sec preferred lft 3593sec
```

**Client WAN** 

### Connexion distante à MySQL

```
root@debian:~# mysql -h 192.168.9.214 -u root -p
Enter password:
Welcome to the MariaDB monitor. Commands end with ; or \g.
Your MariaDB connection id is 32
Server version: 10.5.26-MariaDB-0+debllu2 Debian 11
Copyright (c) 2000, 2018, Oracle, MariaDB Corporation Ab and others.
Type 'help;' or '\h' for help. Type '\c' to clear the current input statement.
MariaDB [(none)]>
```

Nous pouvons bien nous connecter même avec les règles de filtrage.

La configuration de cette infrastructure est désormais complète et opérationnelle. Elle peut même évoluer en fonction des demandes de sécurité ou en cas d'une infrastructure plus importante.